# iVu TG 가

more sensors, more solutions

가

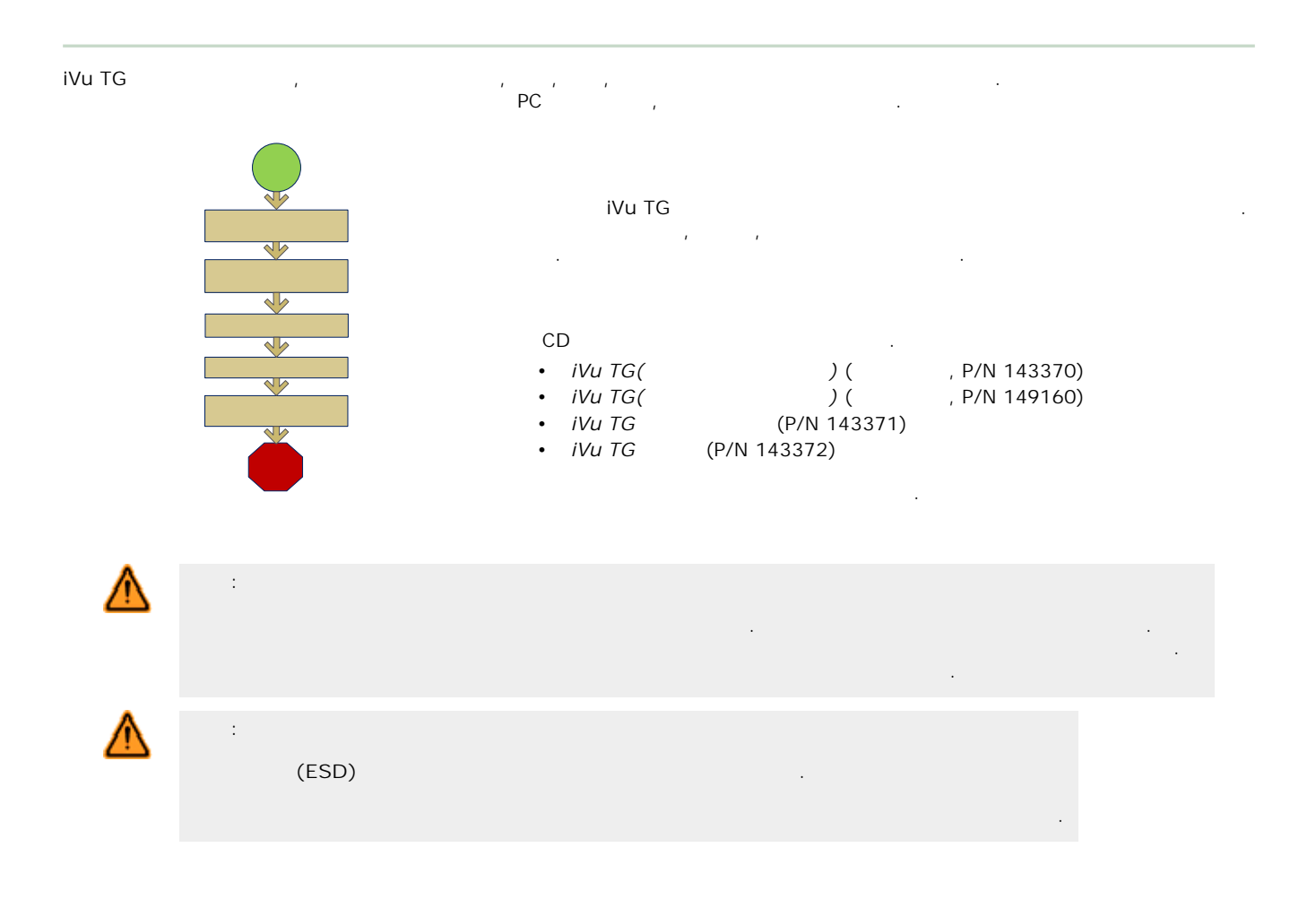

iVu TG . Banner 3 . 가

3 M4 x 4 mm . 3 .

1: iVu

| SMBIVURAL | SMBIVURAR | SMBIVUU |
|-----------|-----------|---------|
|           |           |         |

### 가 iVu TG

iVu TG I/O 2, 5, 9 15 m(6, 15, 30, 50 ) . (B).

143367 Rev. D

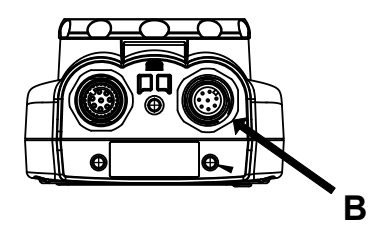

В І/О

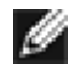

: . C-

| 1/0 |  |            |  |  |  |
|-----|--|------------|--|--|--|
|     |  |            |  |  |  |
| 1   |  | 1          |  |  |  |
| 2   |  | 10~30 V dc |  |  |  |
| 3   |  | 2          |  |  |  |
| 4   |  | (5 V dc )  |  |  |  |
| 5   |  |            |  |  |  |
| 6   |  |            |  |  |  |
| 7   |  | ( )        |  |  |  |
| 8   |  |            |  |  |  |

## 가 iVu TG

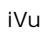

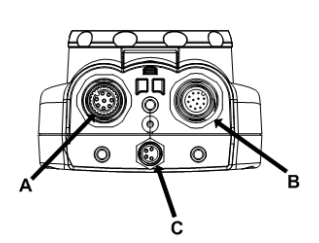

|   | , I/O | (B) | 1/0 |
|---|-------|-----|-----|
| А |       |     |     |
| В | 1/0   |     |     |
| С | USB   |     |     |

| 1/0 |  |            |  |  |  |
|-----|--|------------|--|--|--|
|     |  |            |  |  |  |
| 1   |  | 1          |  |  |  |
| 2   |  | 10~30 V dc |  |  |  |
| 3   |  | 2          |  |  |  |
| 4   |  | (5 V dc )  |  |  |  |
| 5   |  |            |  |  |  |
| 6   |  |            |  |  |  |
| 7   |  | ( )        |  |  |  |
| 8   |  |            |  |  |  |

## 

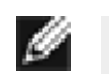

: Main Menu( ) > System( ) > Sensor Type( ) Demo Mode( ).

iVu TG 3가 .

가 . (Plus 가) : 1. Main Menu( ) > System( ) > Sensor Type( ) .

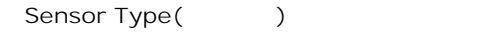

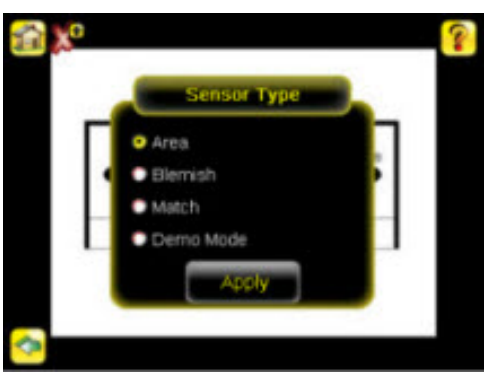

- 2. Area(), Blemish() Match()
- 3. Apply( )

 iVu
 7

 1. Main Menu() > Imager() > Auto Exposure()
 Auto Exposure()

 2.
 ()

 •
 ()

 Banner
 ()

71
 Main Menu() > Imager() > Auto Exposure()
 Gain() Exposure()
 > >

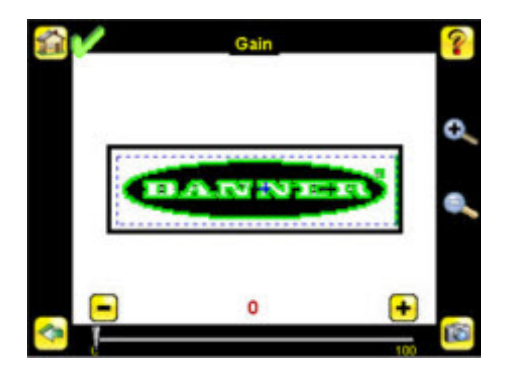

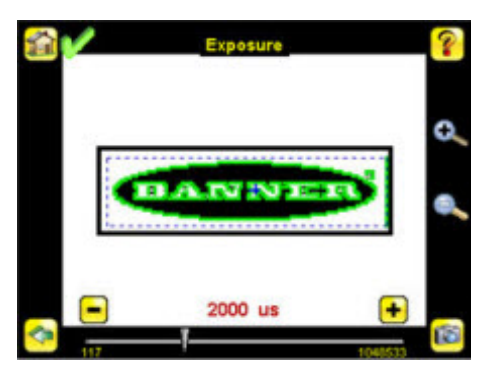

4. Main Menu( ) > Imager( ) > Focus( ) Focus Number( )

>

>

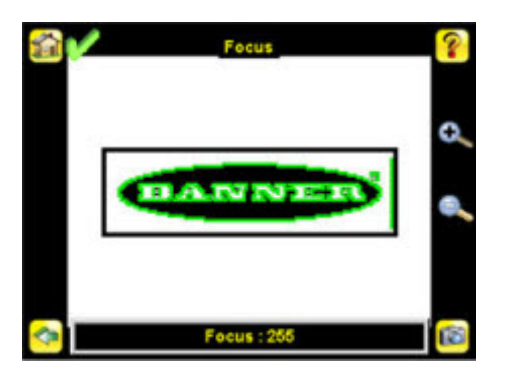

: 1. 1/16 (D) (B).

iVu

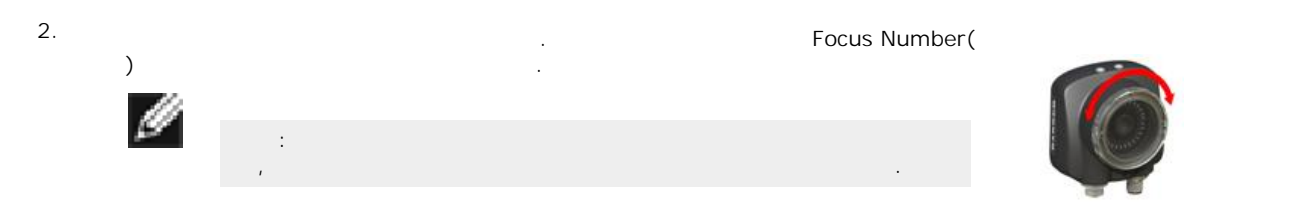

3.

| A   | В        |
|-----|----------|
| В Г | C        |
|     | D        |
|     | E ( )    |
| F C | F ( )    |
| Ĕ V | <u>(</u> |
| 6   |          |
|     |          |

## C- :

- 1.
   .
   Focus Number()
   )7

   .
   .
   Focus Number()
   )7
- 3.

| C-   |   |          |
|------|---|----------|
|      | А | C-       |
| C .E | В |          |
|      | С | ( )      |
|      | D | ( )      |
|      | Е |          |
|      |   | <u>(</u> |
|      |   |          |

|       |       | (FOV) |  |
|-------|-------|-------|--|
| (ROI) | . ROI |       |  |

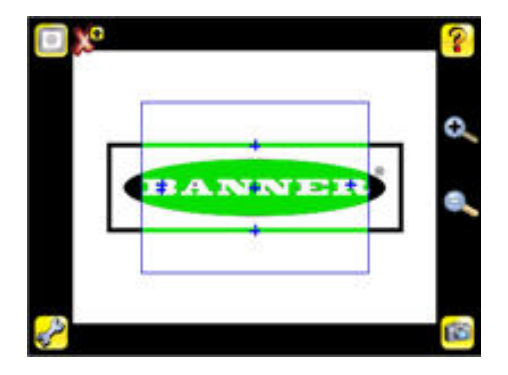

1. ROI

ROI

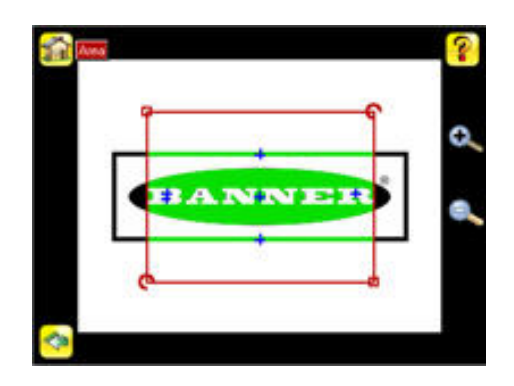

2. ROI Banner .

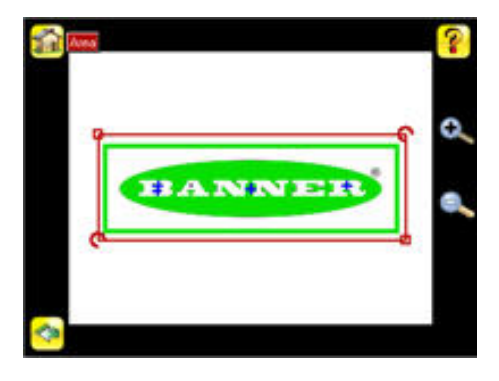

| 199 - E          | ROI               |                  |   |
|------------------|-------------------|------------------|---|
|                  |                   |                  |   |
| Intensity Range( | ) . 가             |                  |   |
| 1. Main Menu(    | ) > Inspection( ) | Intensity Range( | ) |

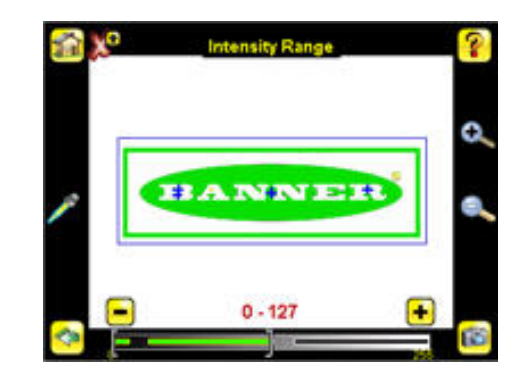

2. . 7t ( , ).

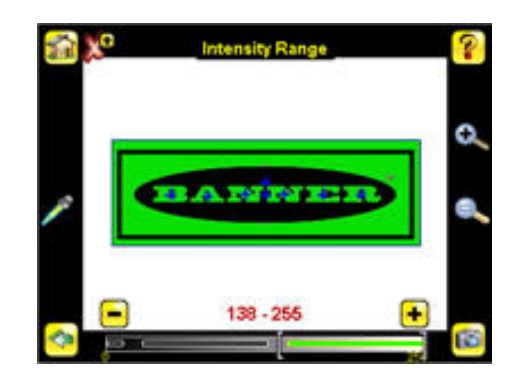

: ROI

- Area Range()
   Area Range()
  - 가 100 x 200 20,000 .
  - 1. Main Menu( ) > Inspection( ) Area Range( )

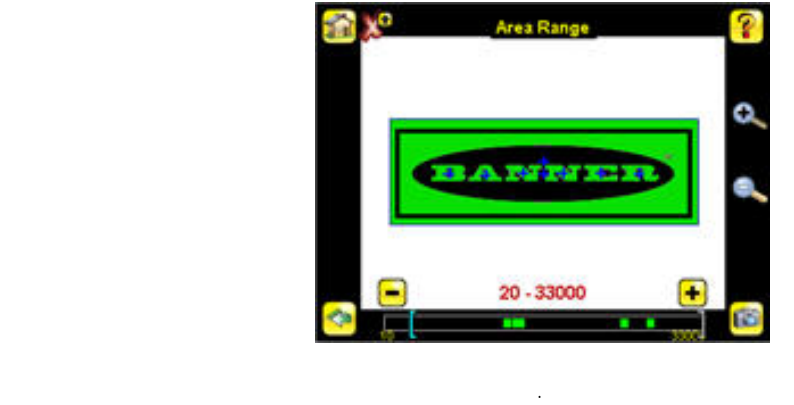

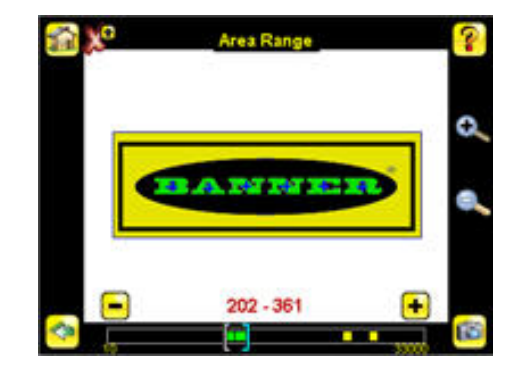

Pass Count()
 Minimum Pass Count()

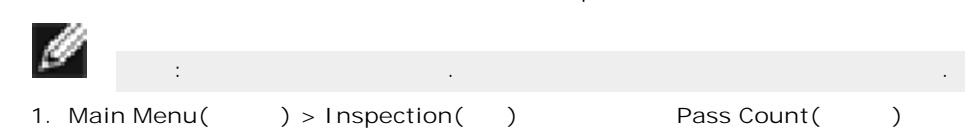

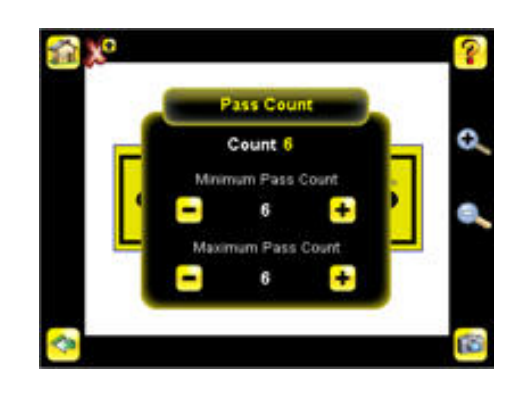

- 2.
   Minimum Pass Count()
   )
   Maximum Pass Count()
   )

   5.
   가
   .
   .
   .
   .

   6.
   .
   .
   .
   .
   .

   .
   .
   .
   .
   .
   .

   .
   .
   .
   .
   .
   .
- 7 koi
   7 k

   .
   .

   .
   .

   1.
   (ROI)

   2
   .

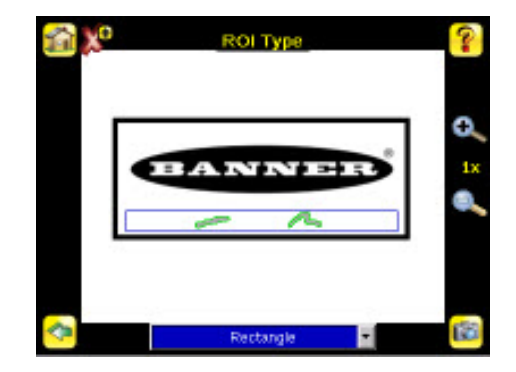

- 2. ROI
  - . Sensitivity( ) ROI Sensitivity( ) 가 가 가 0 100 100 0 , 가 0 가 가 가 가 . 100
    - 1. Main Menu( ) > Inspection( ) Sensitivity()

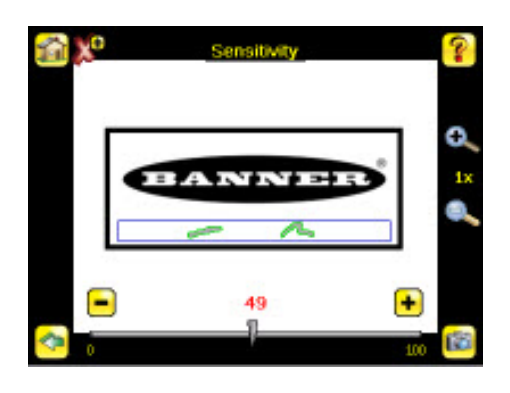

2. 가 가 가 가 3. Trigger( )

.

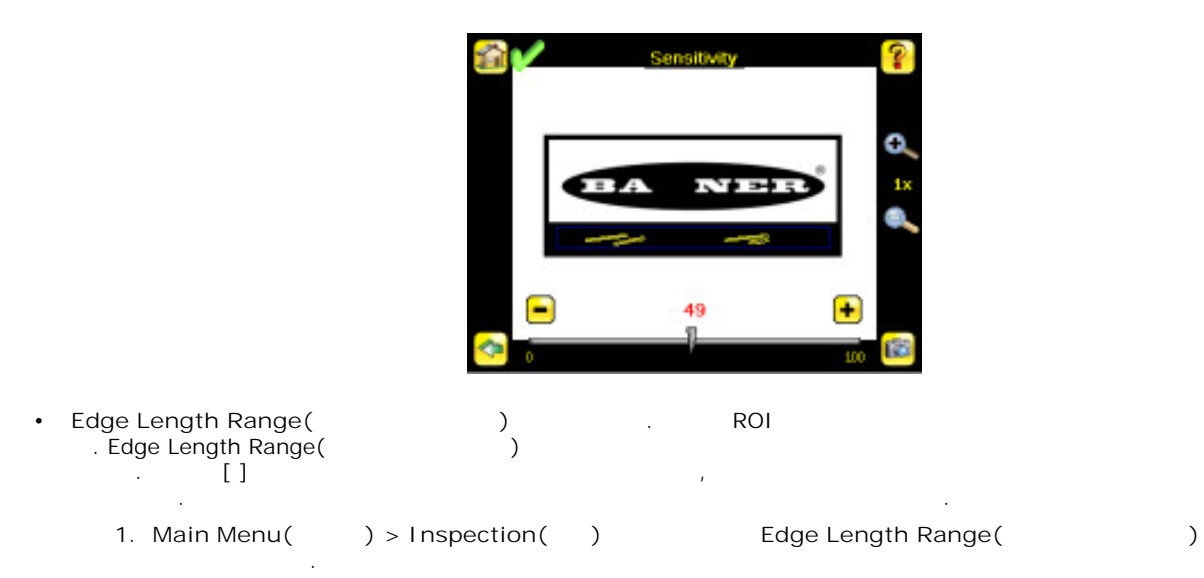

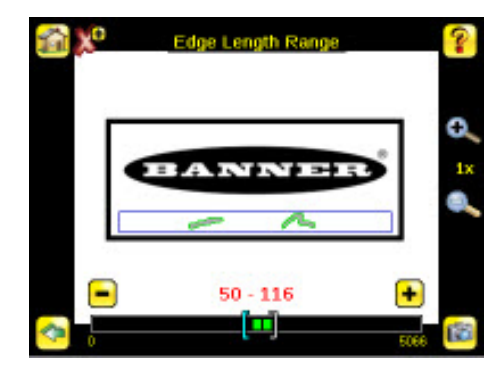

2.

가

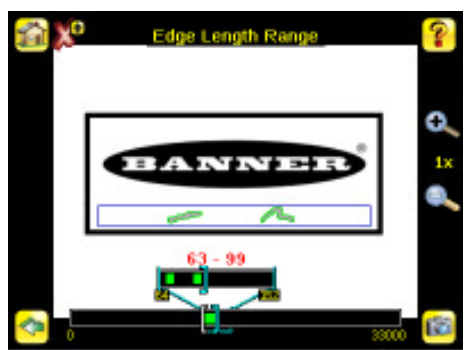

- Pass Count( ) . 가 가 가
  - 1. Main Menu() > Inspection() Pass Count()

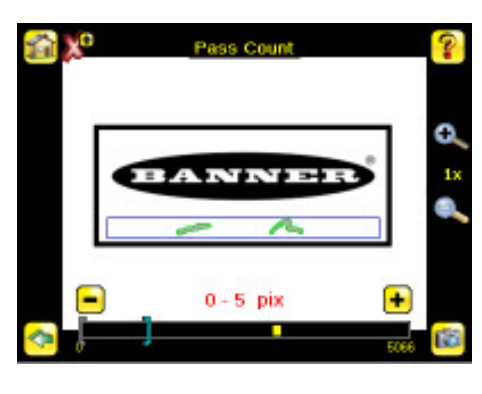

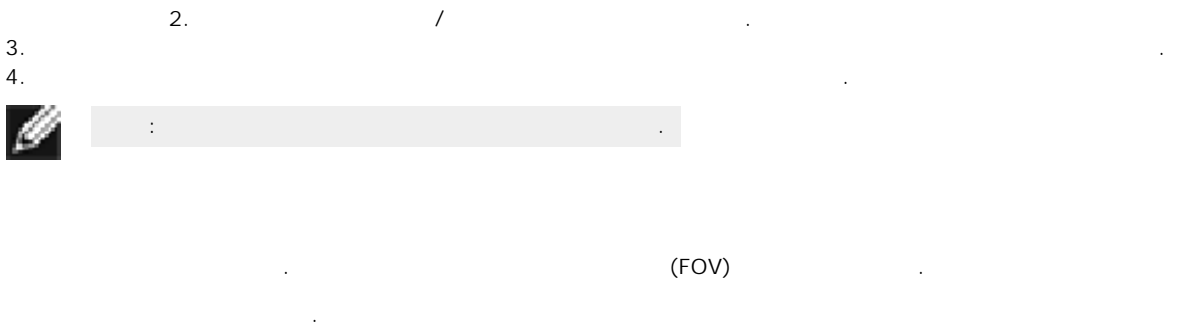

1. (ROI) . ROI . (

A second second

#### 2. ROI

ROI 가

.

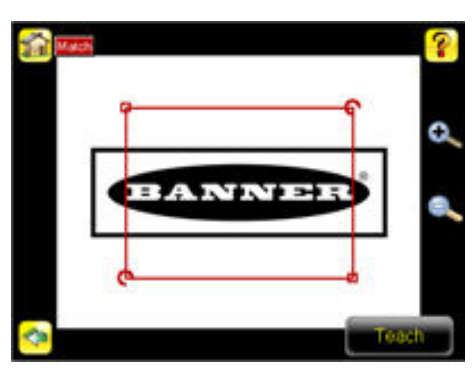

3. ROI . Banner

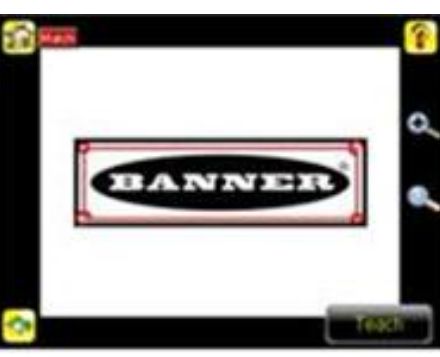

4. Teach()

. Annotations Enabled( )

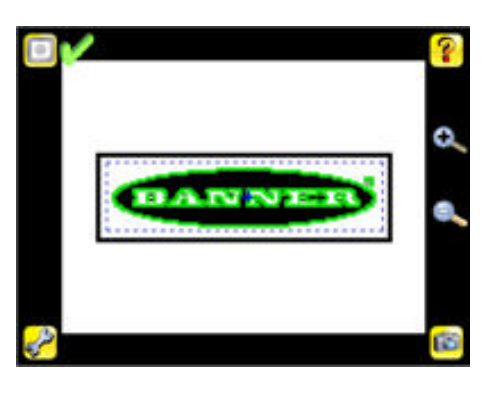

5. • Percent Match( (%)) 7 , 100 . Percent Match( (%)) (%) 0 100 , 0

| 111 |      |   |     |              |       |               |           |
|-----|------|---|-----|--------------|-------|---------------|-----------|
| 9   | :    |   |     | ,            | 가     | Percent Match | า( (%))   |
|     |      |   |     |              |       | . Percer      | nt Match( |
|     | (%)) | ( | 20% | ) Rotation R | ange( | )(            | )         |
|     |      |   |     |              |       |               |           |

- 1. " " Manual Trigger( ) . "N" 가 " "
- 2. Main Menu( ) > Inspection( ) Percent Match( (%))

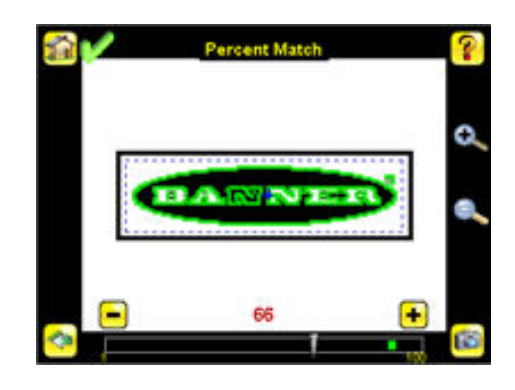

3.

2.

Manual Trigger( ) .

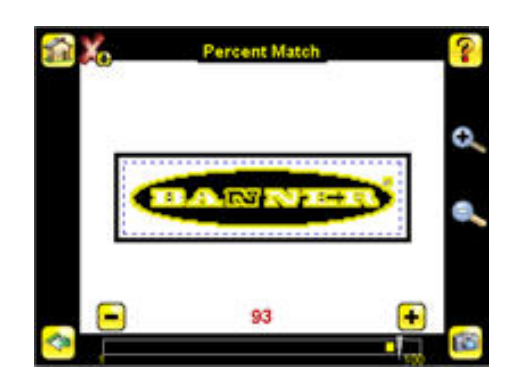

- Rotation Range( ) 45 0 180 tation Range( ) 45 7 7 Rotation Range( )
  - 1. Main Menu( ) > Inspection( ) Rotation Range( )

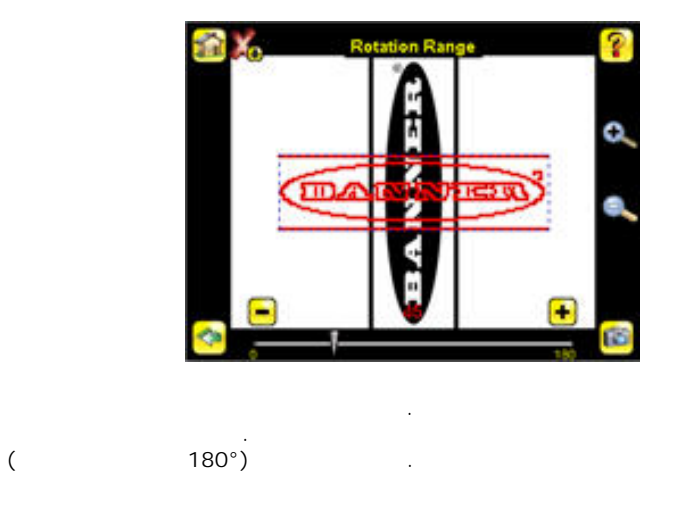

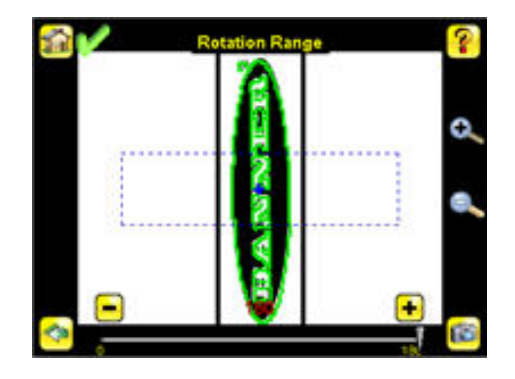

- Pass Count()
   Minimum Pass Count()
  - 1. Main Menu( ) > Inspection( )Pass Count( ).

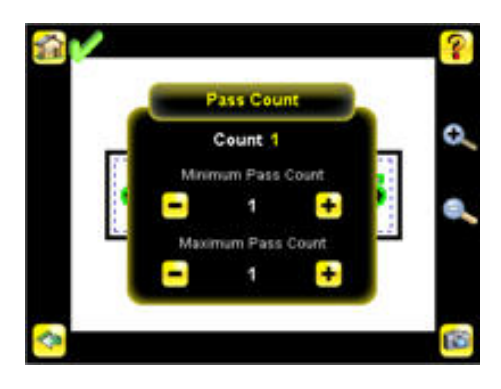

2. Minimum Pass Count() Maximum Pass Count() 1. 6. 7 7. 2. Minimum Pass Count() 1. 2. Minimum Pass Count() 1. 2. Minimum Pass Count() 2. Minimum Pass Count() 3. Minimum Pass Count() 3. Minimum Pass Count() 3. Minimum Pas

가 가 Main ) > Sensor( ) > Motion( Main Menu( ) > In-Menu( ) spection() 가 • Number of Edges(7) 1 가 2 가 ) 가 ) 가 . One Edge(1 가 ) . Two Edges(2 가 . 가 가 가 . 가 0가 Primary Edge Secondary Edge • Sensitivity( ) 가가 가 가 0 100 0

 100
 .0
 パープ・
 .0

 100
 .0
 パープ・
 .100

 パープ・
 パープ・
 .100

 ・ Rotation()
 Enabled()

## Banner Engineering Corp

Banner Engineering Corp. 1 Banner Engineering Corp. Banner , Banner , ), , , Banner Engineering Corp. Banner Engineering Corp. BANNER ENGI-

 Banner Engineering Corp.
 BANNER ENGI 

 NEERING CORP.
 ,

 ,
 ,

 ,
 ,

 ,
 ,

Banner Engineering Corp. , 기 Banner Engineering Corp. .

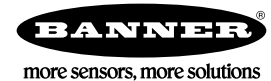